## Getting Started Guide

Document Version: 2.1 – 2018-06-19

# **Getting Started with SAP S/4HANA 1809**

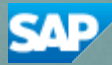

# **Table of Contents**

| 1 |     | Solution Information3                                                                |    |
|---|-----|--------------------------------------------------------------------------------------|----|
|   | 1.1 | Installed Products                                                                   | 3  |
|   | 1.2 | Overview                                                                             | 3  |
|   | 1.3 | Scenario Description                                                                 | 3  |
| 2 |     | Accessing the Solution4                                                              |    |
|   | 2.1 | Overview                                                                             | 4  |
|   | 2.2 | Browser Access / Fiori Launchpad                                                     | 4  |
|   | 2.2 | .1 Option 1: System access via embedded Windows Remote Desktop server                | 5  |
|   | 2.2 | .2 Option 2: System access via local PC                                              | 6  |
|   |     | .2.2.1 Mapping your local hosts file                                                 | 7  |
|   |     | .2.2.2 Configure ";*.dummy.nodomain" for Web Browser ABAP Application Server Details | 7  |
|   | 2.3 | Users & passwords for the system components                                          | 8  |
|   | 2.3 | 1 ABAP Application Server Details                                                    | 8  |
|   | 2.3 | 2 Database Server Details                                                            | 9  |
|   | 2.3 | .3 Windows Frontend Server Details                                                   | 9  |
|   | 2.3 | .4 Accessing Your Instance on OS Level                                               | 10 |
|   | 2.3 | .5 OS Users and Groups                                                               | 10 |
| 3 |     | Licenses11                                                                           |    |
| 4 |     | Security Aspects 12                                                                  |    |
|   |     |                                                                                      |    |
| 5 |     | Solution Provisioning in SAP Cloud Appliance Library13                               |    |
| 6 |     | Appendix14                                                                           |    |

# **1** Solution Information

## 1.1 Installed Products

You get access to a system (landscape) that has been built using the following installation media:

- SAP S/4HANA 1809
- SAP Kernel 773 PL 10
- SAP Hana 2.0 Platform Edition SPS03 Revision 32
- SAP Fiori for S/4HANA 1809

### 1.2 Overview

- Solution name: SAP S/4HANA 1809
- Standard installation enriched with
  - Embedded Deployment of Frontend Components (SAP Fiori for S/4HANA 1809)
  - $\circ \quad \mbox{Pre-activated Fiori Content/Apps based on shipped SAP Business Roles}$ 
    - (=> ca. 90% apps working out of the box\*)
- Clients:
  - o Client 000 Main/Fiori client
  - Client 100 BW client (not used)

\* remaining apps require additional functional customizing or authorizations, that have to be performed manually

## **1.3** Scenario Description

This solution represents a plain initial S/4HANA 1809 installation including out of the box activated Fiori Apps based on over 400 shipped SAP Business Roles for Fiori. Moreover, also the Enterprise Search, Embedded Analytics and Classic UIs based on Web Dynpro ABAP & WebGUI are ready to use.

On top of the base config, the following steps have been executed:

- Install SAP\_UI 7.53 SP01
- Install UIBAS, Install SAP Fiori for S/4HANA 1809
- Follow Steps "Rapid Activation for Fiori in S/4HANA 1809": https://launchpad.support.sap.com/#/notes/2704570
- Business functions Oil & Gas have been activated (OIL\_UOM\*)

# 2 Accessing the Solution

### 2.1 Overview

Solution runs on a S/4HANA system with ABAP and SAP HANA, and a Windows Remote Desktop "Frontend" server with connectivity to the backend.

- Solution can be accessed via browser / Fiori Launchpad
- Backend systems can be accessed via remote desktop server and via SAP logon directly
- Solution can be accessed on OS level

## 2.2 Browser Access / Fiori Launchpad

You can start exploring the SAP Fiori Launchpad in client 000 with one of the users in the table below. These users are based on 402 pre-activated SAP Business Roles for Fiori.

Note: For direct access from your local machine, please ensure the respective ports are opened (see chapter 4).

URLs to Fiori Launchpad

https://<IP-Address>:50001/sap/bc/ui5\_ui5/ui2/ushell/shells/abap/FioriLaunchpad.html?sap-client=000&sap-language=EN

or (see chapter 2.2.1 / 2.2.2)

https://vhcals4hci.dummy.nodomain:50001/sap/bc/ui5\_ui5/ui2/ushell/shells/abap/FioriLaunchpad.html?sap -client=000&sap-language=EN

Please also check their respective apps/content via the <u>Fiori Apps Library</u> -> "All apps for SAP S/4HANA" -> "by Roles" (filter by Product Version "1809").

| User (client 000) | Password  | Purpose                                           |
|-------------------|-----------|---------------------------------------------------|
| T1_AAAC           | Welcome1! | Based on Business Role: Asset Accountant          |
| T2_AAACBG         | Welcome1! | Based on Business Role: Asset Accountant Bulgaria |
|                   | Welcome1! | see su01, filter by T*                            |
| T138_CAMA         | Welcome1! | based on Business Role: Cash Manager              |
| T337_PU           | Welcome1! | based on Business Role: Purchaser                 |
| T361_SAMA         | Welcome1! | based on Business Role: Sales Manager             |

| User (client 000) | Password       | Purpose                                             |
|-------------------|----------------|-----------------------------------------------------|
| T397_WACL         | Welcome1!      | based on Business Role: Warehouse Clerk             |
| FIORIADMIN        | FIORI100#fiori | Access to Admin tools e.g. Fiori Launchpad Designer |
| FIORIUSER         | FIORI100#fiori | Base user with empty Fiori Launchpad                |

Connect to the SAP backend system for clients 000 and 100 via SAP Logon as user SUPPORT (user has SAP\_ALL permission!) with the Master Password (the password that you provided when creating the instance in SAP CAL).

## 2.2.1 Option 1: System access via embedded Windows Remote Desktop server

1. After your own solution instance is created, click the *Connect* button in the Instances view of the console.

| Instances /<br>My S4H1810 Instance                                                                                                    |                 |        |  | Connect | Suspend                                   | Edit                            | Reboot          | Terminate    |
|----------------------------------------------------------------------------------------------------|-----------------|--------|--|---------|-------------------------------------------|---------------------------------|-----------------|--------------|
| Owned By: Manfred Puser (P1822872773)<br>Created On: Oct 18, 2018, 10:34:42<br>Last Activation At: Oct 18, 2018, 10:35:26<br>Next Suspend At: Oct 18, 2018, 18:34:18 |                 | Active |  |         | Cost Fore<br>Disclaimer<br>USD 0<br>USD 3 | ecast<br>.30 per h<br>.00 per r | nour when Activ | e<br>spended |
| INFO SOLUTION INFO VIRTUAL MACH                                                                                                    | NES SCHEDULE BA | CKUPS  |  |         |                                           |                                 |                 |              |

2. In the pop-up, click *Connect* in the RDP Virtual Machine: Windows Remote Desktop line.

|                                                 | Co                                                               | nnect to the Instance  |         |
|-------------------------------------------------|------------------------------------------------------------------|------------------------|---------|
| Select an access poir<br>You can find the corre | nt to connect to the solution.<br>esponding user credentials in: | Getting Started Guide  |         |
| RDP                                             | Virtual Machine:                                                 | Windows Remote Desktop | Connect |
| SAP GUI                                         | SID:<br>Instance Number:<br>Client:                              | S4H<br>00<br>000 ∨     | Connect |
|                                                 |                                                                  |                        | Close   |

3. Confirm the pop-up window to allow Remote Desktop Connection (click on "Connect"). Enter user *Administrator* (local domain of the remote desktop) and your <Master Password> that you specified during the instance creation in the SAP CAL console.

| Remote Desktop Connection                                                                                                    | X Windows Security                                        |
|----------------------------------------------------------------------------------------------------|-----------------------------------------------------------|
| Do you trust this remote connection?                                                                                             | Enter your credentials                                    |
|                                                                                                    | These credentials will be used to connect to 10.79.27.208 |
| is remote connection could harm your local or remote computer. Make sure that you trust the<br>note computer before you connect. | LOCAL\Administrator                                       |
| Tune: Remote Deskton Connection                                                                                                  | Password                                                  |
| Remote computer: 10.79.27.208                                                                                                    | Remember me                                               |
| Don't ask me again for connections to this computer                                                                              | More choices                                              |
| Show Details Connect Canc                                                                                                    | el OK Cancel                                              |

4. Next you will see the pre-configured Windows Frontend Server. Follow the information on the Welcome page to logon to the SAP S/4HANA system, and to run sample scenarios. More details on system connectivity can be found in section 3.3.

Note: The embedded Windows Remoted Desktop license allows 2 concurrent sessions (one for user Administrator and one for another user that you first would have to create on the remote desktop).

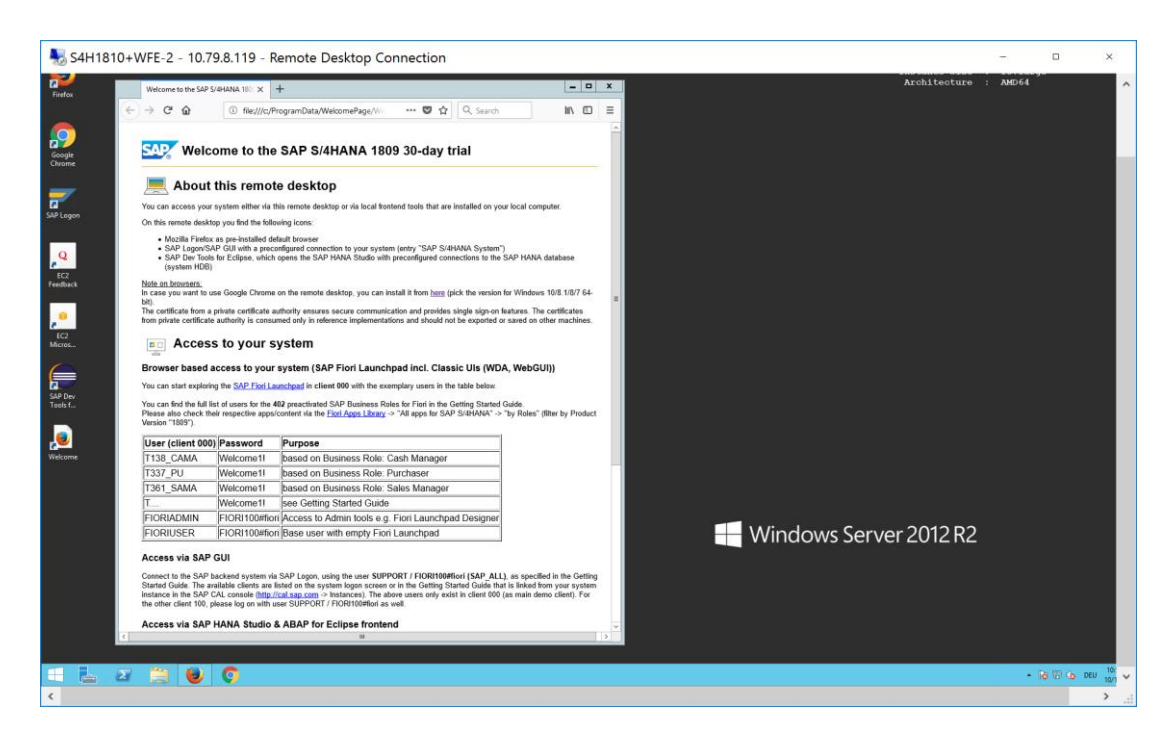

# 2.2.2 Option 2: System access via local PC

Note: For direct access from your local machine, please ensure the respective ports are opened (see chapter 4).

# 2.2.2.1 Mapping your local hosts file

To log on to the Fiori Launchpad from your local PC, you need to ensure that you have mapped the IP addresses of your instance against clear text host names. This mapping step is needed since the connection to the cloud providers uses IP addresses, whereas the S/4HANA system needs dedicated host names to work correctly. After you have done the mapping (by editing a local file on your computer), you will be able to access the Fiori Launchpad of SAP S/4HANA via this URL:

https://vhcals4hci.dummy.nodomain:50001/sap/bc/ui5\_ui5/ui2/ushell/shells/abap/FioriLaunchpad.html

If you cannot map your local hosts file (e.g. you don't have administrator rights on your computer), you can use the IP address of your instance in the URL (https://<IP\_Address>:50001/...), however, not all applications and scenarios will work correctly with it. Another option could be to use browser plugins (e.g. Chrome Virtual Host) that simulate the mapping in the browser session only (again, not all scenarios might work correctly with it).

- 1. Open *Notepad* as administrator (search for *Notepad* on your computer, right mouse click, 'Run as administrator'):
- 2. Click *File Open* and enter the following path:
- 3. For Windows operating system: c:\windows\system32\drivers\etc\hosts For Linux operating system: /etc/hosts
- 4. Ensure to select All Files (\*.\*)
- 5. Open the *hosts* file and add the following lines to it (the IP addresses for the servers are displayed in the CAL console in the instance properties, take the external IP address):
  - # S4H Appliance

<External IP Address SAP S/4HANA Server> vhcals4hci.dummy.nodomain vhcals4hci vhcals4hcs.dummy.nodomain vhcals4hcs vhcalhdbdb vhcaldhbdb.dummy.nodomain

Save the *hosts* file and exit.
Note:
Altering the (ata /basts file and exit)

Altering the /etc/hosts file on your local machine is not recommended, as it could lead to a security vulnerability.

## 2.2.2.2 Configure ";\*.dummy.nodomain" for Web Browser ABAP Application Server Details

Working with the <dummy.nodomain> might require changes in your web browser, in case there is a web proxy defined (if you are unsure or detect connectivity issues, please contact your network administrator):

1. If you are using Google Chrome as web browser, follow these steps:

1. Logon to Chrome-> Settings-> Show Advanced Settings-> Network-> Change proxy settings-> LAN Settings-> Proxy Server-> Advanced

2. In the *Exceptions*, add ;\*.dummy.nodomain directly at the end of the existing entry.

3. Click OK.

2. If you are using Internet Explorer as web browser, follow these steps:

1. Logon to Internet Explorer -> Internet Options -> Connections -> LAN Settings -> Proxy Server -> Advanced

2. In the *Exceptions*, add ;\*.dummy.nodomain direct at the end of the existing entry.

3. Click OK.

See an example in the screenshot below: ? × e Internet Properties e Proxy Settings e Local Area Network (LAN) Settings Servers 5 Туре Proxy address to use Port Automatic configuration Automatic configuration may override manual settings. To ensure the use of manual settings, disable automatic configuration. : 8080 HTTP: proxy : 8080 Automatically detect settings Secure: proxy ✓ Use automatic configuration script FTP: proxy : 8080 Address http://proxy:8083/ Socks: : Proxy server ✓ Use the same proxy server for all protocols  $\hfill Use a proxy server for your LAN (These settings will not apply to dial-up or VPN connections).$ Address: proxy Port: 8080 Advanced Exceptions Do not use proxy server for addresses beginning with: ţ. Bypass proxy server for local addresses localhost; 127.0.0.1;\*.local;\*.sap.corp; 10.\*;\*.corp.sap;\* .co.sap.com;\*.sap.biz;\*.dummy.nodomain OK Cancel Use semicolons (;) to separate entries. Local Area Network (LAN) settings LAN Settings do not apply to dial-up connections. Choose Settings above for dial-up settings. LAN settings OK Cancel

# 2.3 Users & passwords for the system components

# 2.3.1 ABAP Application Server Details

Connect to the SAP S4H using the information in the table below. For more information, how to connect to the Frontend Server, see Connecting to a Solution Instance.

| Name            | Value                               | Description                                                                                                    |
|-----------------|-------------------------------------|----------------------------------------------------------------------------------------------------|
| SID S4H         |                                     | System ID of the SAP system                                                                                           |
| Instance Number | 00                                  | The instance number of the central instance (CI)                                                                      |
| Password        | <master<br>Password&gt;</master<br> | The initial master password of the system you provided in the SAP Cloud Appliance Library when creating the instance. |
| Username        | DDIC<br>SAP*                        | These are the standard users which you can use to access the ABAP server.                                             |
| Clients         | 000<br>100                          | These are the standard clients available in a newly installed SAP system.                                             |

# 2.3.2 Database Server Details

Connect to SAP HDB using the information in the table below.

| Name             | Value                                                                                                    | Description                                                                                                    |
|------------------|----------------------------------------------------------------------------------------------------|----------------------------------------------------------------------------------------------------|
| DB SID           | HDB                                                                                                    | Database System ID of the SAP system                                                                                     |
| Instance Number  | 02                                                                                                    | Instance number of the central instance of the SAP System                                                                |
| Database Tenants | SYSTEMDB<br>HDB                                                                                             | Name of tenant database of the SAP System                                                                                |
| DB Туре          | HDB                                                                                                    | Type of the database                                                                                                    |
| Username         | HANA users<br><u>TENANT: SYSTEMDB</u><br>USER: SYSTEM<br><u>TENANT: HDB</u><br>USER: SYSTEM<br>USER: SAPS4H | These are the standard users which you can use to access the database server.                                            |
| Password         | <master password=""></master>                                                                               | The initial master password of the system you provided in<br>the SAP Cloud Appliance Library when creating the instance. |

# 2.3.3 Windows Frontend Server Details

Connect to the Frontend server using the information in the table below. You can also configure new users manually on your Remote Desktop client.

For more information, how to connect to the Frontend Server, see Connecting to a Solution Instance.

| Name       | Value                               | Description                                                                                                    |
|------------|-------------------------------------|----------------------------------------------------------------------------------------------------|
| IP Address | <ip address=""></ip>                | The IP address of your frontend server instance you created in SAP CAL.                                                                |
| User       | Administrator                       | User for the Windows frontend server.<br>Note: Only one user is allowed to logon at the front-end<br>server at the same point in time. |
| Password   | <master<br>Password&gt;</master<br> | The initial master password of the system you provided in<br>the SAP Cloud Appliance Library when creating the<br>instance.            |

# 2.3.4 Accessing Your Instance on OS Level

For information on how to access a solution on OS level, go to this FAQ wiki page and check this question: How to connect to a running instance via the secure shell protocol (SSH)?

# 2.3.5 OS Users and Groups

| Name                            | Description                       |
|---------------------------------|-----------------------------------|
| s4hadm SAP system administrator |                                   |
| hdbadm                          | SAP database administrator        |
| sapsys                          | Group containing all SAP OS users |

# 3 Licenses

### 3.1 Running Solution as a Trial for a Free Period

This solution can be used with a Free Trial License Agreement for the configured free period. You will be asked to agree to the Free Trial License Agreement during the instantiation steps.

Once you create the solution instance, the SAP system will generate a temporary license key that is sufficient for exploration purpose. After the expiration of the pre-installed temporary license a valid license is required to keep using the solution instance.

Note that you are not allowed to install license keys under the Free Trial License Agreement. You can continue the solution with the Product License Agreement any time prior to the end of the free period by unlocking it.

### 3.2 Running Solution with a Product License Key

To use the instance created from this solution under your own SAP Product License Agreements, you have to unlock the solution in SAP Cloud Appliance Library. As a prerequisite you must own the required SAP Product licenses and need to purchase the SAP Cloud Appliance Library subscription package. For more information, see Unlocking Solutions.

### 3.3 License Key Installation

After unlocking the solution, you need to apply a valid license key to it. For this solution, request and install the following license keys:

| SID | Product          | Version          | DB          | OS    | Comment                               |
|-----|------------------|------------------|-------------|-------|---------------------------------------|
| S4H | SAP S/4HANA 1809 | SAP S/4HANA 1809 | SAP<br>HANA | Linux | Please choose 256<br>GB Memory Volume |

To check the Product and the Version for your solution, go to the SAP License Keys application: https://launchpad.support.sap.com/#/licensekey

For more information about how to request and install product license keys, see this blog.

# 4 Security Aspects

Be aware that creating your instances in the public zone of your cloud computing platform is convenient but less secure. Ensure that only port 22 (SSH) is opened when working with Linux-based solutions and port 3389 (RDP) when working with Windows based solutions. In addition, we also recommend that you limit the access to your instances by defining a specific IP range in the Access Points settings, using CIDR notation. The more complex but secure alternative is to set up a virtual private cloud (VPC) with VPN access, which is described in this tutorial on SCN.

The list below describes the ports opened for the security group formed by the server components of your solution instance:

| Protocol | Port  | Description                                      |  |  |
|----------|-------|--------------------------------------------------|--|--|
| SSH      | 22    | Used for SSH connection to Linux-based servers   |  |  |
| RDP      | 3389  | Used for RDP connection to Windows based servers |  |  |
| hdbsql   | 30213 | Used for RDP connection to Windows based servers |  |  |
| hdbsql   | 30215 | Used for RDP connection to Windows based servers |  |  |

To access back-end servers on the operating system (OS) level, use the following information:

You must change the initial user passwords provided by SAP when you log onto the system for the first time.

To access the Fiori Launchpad or SAP GUI directly from your local machine, the following ports would have to be opened:

| Protocol | Port  | Description     |  |
|----------|-------|-----------------|--|
| ТСР      | 3200  | SAPGUI          |  |
| HTTP(S)  | 50001 | Fiori Launchpad |  |

Note that when using **HANA based appliances**, HANA systems are not installed individually but **cloned from a template system**. As a consequence of this cloning process, the existing root keys are cloned. For more information, see this SAP Note 2134846 - HANA encryption key handling during system cloning.

For more information about security vulnerabilities, see this community page.

# 5 Solution Provisioning in SAP Cloud Appliance Library

If you have a user in SAP Cloud Appliance Library, you need to meet the following prerequisites before starting to use the SAP Cloud Appliance library:

#### - Cloud Provider Configurations

You have a valid account in one of the cloud providers supported by SAP Cloud Appliance Library. If you already have an active cloud provider account, you can proceed directly with the next section. Otherwise, navigate to the cloud provider home page and sign up.

For more information about the supported cloud providers, see the FAQ page.

#### - Navigate to SAP Cloud Appliance Library

Open the SAP Cloud Appliance Library in your Web browser using the following link: https://cal.sap.com

For more information about how to use solutions in SAP Cloud Appliance Library, see the official documentation of SAP Cloud Appliance Library (choose Support  $\rightarrow$  Documentation link and choose + (expand all) button to see all documents in the structure). You can also use the context help in SAP Cloud Appliance Library by choosing the *Help* panel from the right side.

# 6 Appendix

| Installed | Software | Componen | ts |
|-----------|----------|----------|----|
| in standa | ourund   | oomponen |    |

| Component | Release | Support Package | Description                      |
|-----------|---------|-----------------|----------------------------------|
| SAP_BASIS | 753     | 0               | SAP Basis Component              |
| SAP_ABA   | 75D     | 0               | Cross-Application Component      |
| SAP_GWFND | 753     | 0               | SAP Gateway Foundation 7.40      |
| SAP_UI    | 753     | 1               | User Interface Technology        |
| ST-PI     | 740     | 8               | SAP Solution Tools Plug-In       |
| SAP_BW    | 753     | 0               | SAP Business Warehouse           |
| UIBAS001  | 400     | 0               | UI for Basis Applications 1.0    |
| MDG_FND   | 803     | 0               | MDG Foundation                   |
| S4FND     | 103     | 0               | Foundation 103                   |
| MDG_APPL  | 803     | 0               | MDG Applications                 |
| MDG_UX    | 803     | 0               | MDG Additional User Interface    |
| S4CORE    | 103     | 0               | S4CORE                           |
| SAP_HR    | 608     | 56              | Human Resources                  |
| SAP_HRCAE | 608     | 56              | Subcomponent SAP_HRCAE of SAP_HR |
| SAP_HRCAR | 608     | 56              | Subcomponent SAP_HRCAR of SAP_HR |
| SAP_HRCAT | 608     | 56              | Subcomponent SAP_HRCAT of SAP_HR |
| SAP_HRCAU | 608     | 56              | Subcomponent SAP_HRCAU of SAP_HR |
| SAP_HRCBE | 608     | 56              | Subcomponent SAP_HRCBE of SAP_HR |
| SAP_HRCBG | 608     | 56              | Subcomponent SAP_HRCBG of SAP_HR |
| SAP_HRCBR | 608     | 56              | Subcomponent SAP_HRCBR of SAP_HR |
| SAP_HRCCA | 608     | 56              | Subcomponent SAP_HRCCA of SAP_HR |
| SAP_HRCCH | 608     | 56              | Subcomponent SAP_HRCCH of SAP_HR |
| SAP_HRCCL | 608     | 56              | Subcomponent SAP_HRCCL of SAP_HR |
| SAP_HRCCN | 608     | 56              | Subcomponent SAP_HRCCN of SAP_HR |
| SAP_HRCCO | 608     | 56              | Subcomponent SAP_HRCCO of SAP_HR |
| SAP_HRCCZ | 608     | 56              | Subcomponent SAP_HRCCZ of SAP_HR |

| Component | Release | Support Package | Description                      |
|-----------|---------|-----------------|----------------------------------|
| SAP_HRCDE | 608     | 56              | Subcomponent SAP_HRCDE of SAP_HR |
| SAP_HRCDK | 608     | 56              | Subcomponent SAP_HRCDK of SAP_HR |
| SAP_HRCEG | 608     | 56              | Subcomponent SAP_HRCEG of SAP_HR |
| SAP_HRCES | 608     | 56              | Subcomponent SAP_HRCES of SAP_HR |
| SAP_HRCFI | 608     | 56              | Subcomponent SAP_HRCFI of SAP_HR |
| SAP_HRCFR | 608     | 56              | Subcomponent SAP_HRCFR of SAP_HR |
| SAP_HRCGB | 608     | 56              | Subcomponent SAP_HRCGB of SAP_HR |
| SAP_HRCGR | 608     | 56              | Subcomponent SAP_HRCGR of SAP_HR |
| SAP_HRCHK | 608     | 56              | Subcomponent SAP_HRCHK of SAP_HR |
| SAP_HRCHR | 608     | 56              | Subcomponent SAP_HRCHR of SAP_HR |
| SAP_HRCHU | 608     | 56              | Subcomponent SAP_HRCHU of SAP_HR |
| SAP_HRCID | 608     | 56              | Subcomponent SAP_HRCID of SAP_HR |
| SAP_HRCIE | 608     | 56              | Subcomponent SAP_HRCIE of SAP_HR |
| SAP_HRCIN | 608     | 56              | Subcomponent SAP_HRCIN of SAP_HR |
| SAP_HRCIT | 608     | 56              | Subcomponent SAP_HRCIT of SAP_HR |
| SAP_HRCJP | 608     | 56              | Subcomponent SAP_HRCJP of SAP_HR |
| SAP_HRCKR | 608     | 56              | Subcomponent SAP_HRCKR of SAP_HR |
| SAP_HRCKW | 608     | 56              | Subcomponent SAP_HRCKW of SAP_HR |
| SAP_HRCKZ | 608     | 56              | Subcomponent SAP_HRCKZ of SAP_HR |
| SAP_HRCMX | 608     | 56              | Subcomponent SAP_HRCMX of SAP_HR |
| SAP_HRCMY | 608     | 56              | Subcomponent SAP_HRCMY of SAP_HR |
| SAP_HRCNL | 608     | 56              | Subcomponent SAP_HRCNL of SAP_HR |
| SAP_HRCNO | 608     | 56              | Subcomponent SAP_HRCNO of SAP_HR |
| SAP_HRCNZ | 608     | 56              | Subcomponent SAP_HRCNZ of SAP_HR |
| SAP_HRCOM | 608     | 56              | Subcomponent SAP_HRCOM of SAP_HR |
| SAP_HRCPH | 608     | 56              | Subcomponent SAP_HRCPH of SAP_HR |
| SAP_HRCPL | 608     | 56              | Subcomponent SAP_HRCPL of SAP_HR |
| SAP_HRCPT | 608     | 56              | Subcomponent SAP_HRCPT of SAP_HR |
| SAP_HRCQA | 608     | 56              | Subcomponent SAP_HRCQA of SAP_HR |
| SAP_HRCRO | 608     | 56              | Subcomponent SAP_HRCRO of SAP_HR |
| SAP_HRCRU | 608     | 56              | Subcomponent SAP_HRCRU of SAP_HR |

| Component | Release | Support Package | Description                                                  |
|-----------|---------|-----------------|--------------------------------------------------------------|
| SAP_HRCSA | 608     | 56              | Subcomponent SAP_HRCSA of SAP_HR                             |
| SAP_HRCSE | 608     | 56              | Subcomponent SAP_HRCSE of SAP_HR                             |
| SAP_HRCSG | 608     | 56              | Subcomponent SAP_HRCSG of SAP_HR                             |
| SAP_HRCSI | 608     | 56              | Subcomponent SAP_HRCSI of SAP_HR                             |
| SAP_HRCSK | 608     | 56              | Subcomponent SAP_HRCSK of SAP_HR                             |
| SAP_HRCTH | 608     | 56              | Subcomponent SAP_HRCTH of SAP_HR                             |
| SAP_HRCTR | 608     | 56              | Subcomponent SAP_HRCTR of SAP_HR                             |
| SAP_HRCTW | 608     | 56              | Subcomponent SAP_HRCTW of SAP_HR                             |
| SAP_HRCUA | 608     | 56              | Subcomponent SAP_HRCUA of SAP_HR                             |
| SAP_HRCUN | 608     | 56              | Subcomponent SAP_HRCUN of SAP_HR                             |
| SAP_HRCUS | 608     | 56              | Subcomponent SAP_HRCUS of SAP_HR                             |
| SAP_HRCVE | 608     | 56              | Subcomponent SAP_HRCVE of SAP_HR                             |
| SAP_HRCZA | 608     | 56              | Subcomponent SAP_HRCZA of SAP_HR                             |
| SAP_HRGXX | 608     | 56              | Subcomponent SAP_HRGXX of SAP_HR                             |
| SAP_HRRXX | 608     | 56              | Subcomponent SAP_HRRXX of SAP_HR                             |
| EA-DFPS   | 803     | 0               | SAP Enterprise Extension Defense Forces &<br>Public Security |
| EA-HR     | 608     | 56              | SAP Enterprise Extension HR                                  |
| EA-HRCAE  | 608     | 56              | Subcomponent EA-HRCAE of EA-HR                               |
| EA-HRCAR  | 608     | 56              | Subcomponent EA-HRCAR of EA-HR                               |
| EA-HRCAT  | 608     | 56              | Subcomponent EA-HRCAT of EA-HR                               |
| EA-HRCAU  | 608     | 56              | Subcomponent EA-HRCAU of EA-HR                               |
| EA-HRCBE  | 608     | 56              | Subcomponent EA-HRCBE of EA-HR                               |
| EA-HRCBG  | 608     | 56              | Subcomponent EA-HRCBG of EA-HR                               |
| EA-HRCBR  | 608     | 56              | Subcomponent EA-HRCBR of EA-HR                               |
| EA-HRCCA  | 608     | 56              | Subcomponent EA-HRCCA of EA-HR                               |
| EA-HRCCH  | 608     | 56              | Subcomponent EA-HRCCH of EA-HR                               |
| EA-HRCCL  | 608     | 56              | Subcomponent EA-HRCCL of EA-HR                               |
| EA-HRCCN  | 608     | 56              | Subcomponent EA-HRCCN of EA-HR                               |
| EA-HRCCO  | 608     | 56              | Subcomponent EA-HRCCO of EA-HR                               |
| EA-HRCCZ  | 608     | 56              | Subcomponent EA-HRCCZ of EA-HR                               |
| EA-HRCDE  | 608     | 56              | Subcomponent EA-HRCDE of EA-HR                               |

| Component | Release | Support Package | Description                     |
|-----------|---------|-----------------|---------------------------------|
| EA-HRCDK  | 608     | 56              | Subcomponent EA-HRCDK of EA-HR  |
| EA-HRCEG  | 608     | 56              | Sub component EA-HRCEG of EA-HR |
| EA-HRCES  | 608     | 56              | Subcomponent EA-HRCES of EA-HR  |
| EA-HRCFI  | 608     | 56              | Subcomponent EA-HRCFI of EA-HR  |
| EA-HRCFR  | 608     | 56              | Subcomponent EA-HRCFR of EA-HR  |
| EA-HRCGB  | 608     | 56              | Subcomponent EA-HRCGB of EA-HR  |
| EA-HRCGR  | 608     | 56              | Subcomponent EA-HRCGR of EA-HR  |
| EA-HRCHK  | 608     | 56              | Subcomponent EA-HRCHK of EA-HR  |
| EA-HRCHR  | 608     | 56              | Subcomponent EA-HRCHR of EA-HR  |
| EA-HRCHU  | 608     | 56              | Subcomponent EA-HRCHU of EA-HR  |
| EA-HRCID  | 608     | 56              | Subcomponent EA-HRCID of EA-HR  |
| EA-HRCIE  | 608     | 56              | Subcomponent EA-HRCIE of EA-HR  |
| EA-HRCIN  | 608     | 56              | Subcomponent EA-HRCIN of EA-HR  |
| EA-HRCIT  | 608     | 56              | Subcomponent EA-HRCIT of EA-HR  |
| EA-HRCJP  | 608     | 56              | Subcomponent EA-HRCJP of EA-HR  |
| EA-HRCKR  | 608     | 56              | Subcomponent EA-HRCKR of EA-HR  |
| EA-HRCKW  | 608     | 56              | Subcomponent EA-HRCKW of EA-HR  |
| EA-HRCKZ  | 608     | 56              | Subcomponent EA-HRCKZ of EA-HR  |
| EA-HRCMX  | 608     | 56              | Subcomponent EA-HRCMX of EA-HR  |
| EA-HRCMY  | 608     | 56              | Subcomponent EA-HRCMY of EA-HR  |
| EA-HRCNL  | 608     | 56              | Subcomponent EA-HRCNL of EA-HR  |
| EA-HRCNO  | 608     | 56              | Subcomponent EA-HRCNO of EA-HR  |
| EA-HRCNZ  | 608     | 56              | Subcomponent EA-HRCNZ of EA-HR  |
| EA-HRCOM  | 608     | 56              | Subcomponent EA-HRCOM of EA-HR  |
| EA-HRCPH  | 608     | 56              | Subcomponent EA-HRCPH of EA-HR  |
| EA-HRCPL  | 608     | 56              | Subcomponent EA-HRCPL of EA-HR  |
| EA-HRCPT  | 608     | 56              | Subcomponent EA-HRCPT of EA-HR  |
| EA-HRCQA  | 608     | 56              | Subcomponent EA-HRCQA of EA-HR  |
| EA-HRCRO  | 608     | 56              | Subcomponent EA-HRCRO of EA-HR  |
| EA-HRCRU  | 608     | 56              | Subcomponent EA-HRCRU of EA-HR  |
| EA-HRCSA  | 608     | 56              | Subcomponent EA-HRCSA of EA-HR  |

| Component | Release | Support Package | Description                              |
|-----------|---------|-----------------|------------------------------------------|
| EA-HRCSE  | 608     | 56              | Subcomponent EA-HRCSE of EA-HR           |
| EA-HRCSG  | 608     | 56              | Subcomponent EA-HRCSG of EA-HR           |
| EA-HRCSI  | 608     | 56              | Subcomponent EA-HRCSI of EA-HR           |
| EA-HRCSK  | 608     | 56              | Subcomponent EA-HRCSK of EA-HR           |
| EA-HRCTH  | 608     | 56              | Subcomponent EA-HRCTH of EA-HR           |
| EA-HRCTR  | 608     | 56              | Subcomponent EA-HRCTR of EA-HR           |
| EA-HRCTW  | 608     | 56              | Subcomponent EA-HRCTW of EA-HR           |
| EA-HRCUA  | 608     | 56              | Subcomponent EA-HRCUA of EA-HR           |
| EA-HRCUN  | 608     | 56              | Subcomponent EA-HRCUN of EA-HR           |
| EA-HRCUS  | 608     | 56              | Subcomponent EA-HRCUS of EA-HR           |
| EA-HRCVE  | 608     | 56              | Subcomponent EA-HRCVE of EA-HR           |
| EA-HRCZA  | 608     | 56              | Subcomponent EA-HRCZA of EA-HR           |
| EA-HRGXX  | 608     | 56              | Subcomponent EA-HRGXX of EA-HR           |
| EA-HRRXX  | 608     | 56              | Subcomponent EA-HRRXX of EA-HR           |
| EA-PS     | 803     | 0               | SAP Enterprise Extension Public Services |
| ECC-SE    | 803     | 0               | ECC-SE                                   |
| FI-CAX    | 803     | 0               | FI-CA Extended                           |
| INSURANCE | 803     | 0               | SAP Insurance                            |
| IS-OIL    | 803     | 0               | IS-OIL                                   |
| IS-PRA    | 803     | 0               | SAP IS-PRA                               |
| IS-PS-CA  | 803     | 0               | IS-PUBLIC SECTOR CONTRACT ACCOUNTING     |
| IS-UT     | 803     | 0               | SAP Utilities/Telecommunication          |
| GBX01HR   | 600     | 10              | FIORI X1 HCM                             |
| GBX01HR5  | 605     | 7               | FIORI X1 HCM                             |
| SRA004    | 600     | 10              | Create Travel Request OData Integration  |
| UIAPFI70  | 600     | 0               | UI SFIN                                  |
| UIHR001   | 100     | 0               | UI for ERP Human Capital Management      |
| UIHR002   | 100     | 3               | UI for ERP Human Capital Management 100  |
| UIILM001  | 100     | 7               | UI for ILM                               |
| UIMDC001  | 200     | 4               | UI for MDG Consoliation and Mass Process |
| UIMDG001  | 200     | 6               | UI for MDG                               |

| Component | Release | Support Package | Description                               |
|-----------|---------|-----------------|-------------------------------------------|
| UIS4HOP1  | 400     | 0               | UI for S/4HANA On Premise                 |
| UITRV001  | 200     | 6               | UI for Travel                             |
| BSNAGT    | 200     | 2               | BSN AGENT                                 |
| MSGPMCON  | 200     | 3               | msg.PM Connection                         |
| ST-A/PI   | 01T_731 | 0               | Servicetools for SAP Basis 731 and higher |

### www.sap.com/contactsap

© 2018 SAP SE or an SAP affiliate company. All rights reserved. No part of this publication may be reproduced or transmitted in any form or for any purpose without the express permission of SAP SE or an SAP affiliate company.

The information contained herein may be changed without prior notice. Some software products marketed by SAP SE and its distributors contain proprietary software components of other software vendors. National product specifications may vary. These materials are provided by SAP SE or an SAP affiliate company for informational purposes only, without representation or warranty of any kind, and SAP or its affiliated companies shall not be liable for errors or omissions with respect to the materials. The only warranties for SAP or SAP affiliate company products and services are those that are set forth in the express warranty statements accompanying such products and services, if any. Nothing herein should be construed as constituting an additional warranty. SAP and other SAP products and services mentioned herein as well as their respective logos are trademarks or registered trademarks of SAP SE (or an SAP affiliate company) in Germany and other countries. All other product and service names mentioned are the trademarks of their respective companies. Please see www.sap.com/about/legal/copyright.html for additional trademark information and notices.

SAD